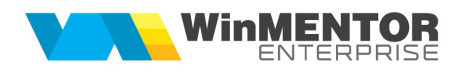

## **COMENZI ONLINE**

Acest modul permite transmiterea comenzilor de la clienți online pe calculatoarele (server) unde este instalat Internet Information Services (IIS). Pe server, după instalarea IIS-ului, trebuie copiat în C:\Inetpub\wwwroot\WMClientCMD\**WMClientCMD.dll** iar **DBExpoda.dll** trebuie să fie obligatoriu în C:\WINDOWS\system32. Browser-ul sub care trebuie rulată această aplicație (client/server) trebuie să fie Internet Explorer. Înainte de lansarea aplicației, trebuie verificat dacă în My Computer> Properties> Advanced> Environment Variables la Path este setată calea spre tnsnames de la instalarea Oracle (E:\app32\user\product\11.2.0\client\_1\bin).

c:\xampp\htdocs\wmclientcmd\

## I. CONFIGURĂRI

Explicații: În WinMService> Administrare> **Firme** trebuie setat la nivel de firmă dacă aceasta este vizibilă în modulul de comenzi online.

|                         | Country Eleme | ents      |                         |   |           |
|-------------------------|---------------|-----------|-------------------------|---|-----------|
| ume prescurtat          | Country       |           | Persoana fizica         | ? | Modific + |
|                         |               |           | Vizibila comenzi online |   |           |
| Log I                   | Creare        |           | <i>C</i>                |   |           |
| 1. Date gene            | rale          | 2. Adresa | Diverse                 |   | eMail     |
| Cod Fisca<br>Capital so | l             |           | Registru Comertului [   |   |           |
| Telefon 1               |               | Telefon 2 | ]                       |   |           |
|                         |               | E-Mail    |                         |   |           |
| Fax                     |               |           |                         |   |           |

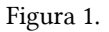

În WinMService> Diverse> **Clienți care efectueazăcomenzi Online** se definește clientul care generează/consultă comenzile clienți online. La "Informații client" se introduce denumirea clientului. La autentificare logare la "ID" se poate trece, fie codul extern al partenerului, dacă se bifează la ID-ul se identifică unic "Clientul" sau ID sediu completat în nomenclatorul de parteneri la nivel de sediu, dacă se bifează"Clientul și Locația care comandă". La utilizator generic ORACLE, se alege user-ul de Oracle la care **obligatoriu parola trebuie să fie 1**.

| M odific |
|----------|
|          |
|          |
|          |
|          |

Figura 2.

În WMEnterprise > Nomenclatoare> **Articole** trebuie bifate ce articole vor fi vizibile în cadrul modulului de comenzi online și completat codul de catalog al articolului.

| Articole de stoc          |                    |                                             |                                                |                                                                                         |                                           |
|---------------------------|--------------------|---------------------------------------------|------------------------------------------------|-----------------------------------------------------------------------------------------|-------------------------------------------|
| Denumire articol          |                    |                                             |                                                |                                                                                         |                                           |
| Uanapea Heis              | INKI               |                                             |                                                |                                                                                         | 0                                         |
| 1. Date general           | e 2                | Alte caracteristici                         | 3. Obiecte: Ved                                | ere de ansamblu                                                                         | Modific 4                                 |
| Tip articol stoc          | Clasa<br>ned       | de caracterizare<br>efinit<br>g : Hels100   | Clasificare statistica<br>?                    | Inseriere O-fara serie<br>Serie pe bucata<br>Serie pe lot                               | Cettificat de garantie                    |
| UM principala Bu          | c                  |                                             | D1 implicit                                    | Intervale de vala                                                                       | abilitate a TAXELOR                       |
| 1114                      | Relatia dir        | tre UMprincipala - UMsp                     | ecifica D2 implicit                            | Incepand cu                                                                             | Noiembrie 2010                            |
| UM specificar             | independ           | ente                                        | D3 implicit                                    | U TVA : :                                                                               | 24%                                       |
| UM alternativar           | nedefinit independ | ente                                        |                                                | Accize :                                                                                | nedefinit                                 |
|                           |                    |                                             |                                                | Taxa suplimentara 1 : .                                                                 | nedefinit                                 |
| Pentru subunitatea        | Gestiune implicita | Locatie implicita                           | Tip contabil implicit                          | Taus auslimentars 2                                                                     | madafinit                                 |
| Sediu Central             | Sectia asamblare   | nedefinit                                   | Produse                                        | Taxa supimericara 2.                                                                    | negernik                                  |
| Are atribute de caracteri | zare 🗹 Atribute ca | re pot caracteriza an<br>Atribut<br>n 25 mm | ticolul () () () () () () () () () () () () () | biecte derivate din articolul curent<br>Combinatii posibile de atribut<br>Fara atribute | ्री) (फ्री) व्यक्त)<br>a de caracterizare |
|                           | ▶ 2 Tip :          | itofa de 1.5 m                              | ×                                              | Brad Catifea alba                                                                       |                                           |

Figura 3.

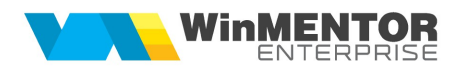

În WMEnterprise> Nomenclatoare> Articole> Alte caracteristici, trebuie bifate ce obiecte ale articolului vor fi vizibile în cadrul modulului de comenzi online.

| ole de stoc                                                                                                    |                                                                                                    |                                                 |
|----------------------------------------------------------------------------------------------------|----------------------------------------------------------------------------------------------------|-------------------------------------------------|
| Denumire articol                                                                                                    |                                                                                                    | iesire                                          |
| Canapea Heisinki                                                                                                    |                                                                                                    | (0)                                             |
| 1. Date generale                                                                                                    | 2. Alte caracteristici 3. Obiecte: Vedere                                                                                                    | de ansamblu Modific                             |
| Objecto deriuste dis articolul ouront                                                                                                    | Eara atribute                                                                                                    | Sursa:                                          |
|                                                                                                    | Brad Catifea alba                                                                                                    |                                                 |
| Obiect curent:export caracteristici                                                                                                    |                                                                                                    | _ <                                             |
|                                                                                                    |                                                                                                    | <u> </u>                                        |
| 3. Diverse                                                                                                    | 4. Preturi 5. Categ. discount                                                                                                    | 6, Furnizori/Clienti 7. Lunare                  |
| ? BLOCAT ?                                                                                                    | Mod depozitare Ambalaje ret                                                                                                    | urnabile Articol promotional ? Discount promo % |
| 2 BLOCAT ?<br>Caracteristica suplimentara<br>?                                                                                                    | Mod depozitare Ambalaje ret<br>Nefacturabil<br>Circula in regim returnabil<br>So omrareste ?                                                                                                    | Articol promotional ? Discount promo %          |
| 2 BLOCAT ?<br>Caracteristica suplimentara<br>?<br>Cod extern Hels101                                                                                                    | Mod depozitare Ambalaje ret<br>Nefacturabil<br>Circula in regim returnabil<br>So omareste /<br>Vizibil pentru comenzi online<br>Dichona                                                                                             | Articol promotional ? Discount promo %          |
| 2 BLOCAT     7 Caracteristica suplimentara     7 Cod extern Cod intern Cod vamal                                                                                                    | Mod depozitare Ambalaje ret<br>Nefacturabil<br>Circula in regim returnabil<br>Sus emanaste e<br>Vizibil pentru comenzi online<br>Durata de opraciona inte<br>Carantie la vanzare luni                                               | Articol promotional ? Discount promo %          |
| 2 BLOCAT 2 Caracteristica suplimentara 2 Cod extern Cod intern Cod vanal Cod PLU Cod CPLU Cod CPLU COD CPLU COD CPLU CO | Mod depozitare Ambalaje ret<br>Nefacturabil ?<br>Cicula in regim returnabil ?<br>So maratis ?<br>Viabil pentru comenzi online<br>Durata de garantie la vanzare luni<br>Termen de plata zile                                         | Articol promotional ? Discount promo %          |
| 2 BLOCAT ? Caracteristica suplimentara ? Cod extern Cod intern Cod intern Cod PLU Cod CNAS                                                                                                    | Mod depozitare Ambalaje ret<br>Nefacturabil<br>Cicula in regim returnabil<br>Se amarišti e /<br>Vozbil pentru comenzi online<br>Durđa de-gu ciname zile<br>Garantie la vanzare Luni<br>Termen de plata zile<br>Descriere object     | Articol promotional ? Discount promo %          |
| 2 BLOCAT 2 Caracteristica suplimentara 7 Cod extern Cod intern Cod vanal Cod Vanal Cod PLU Cod CNAS Masa Kg Stoc minim.                                                                                                    | Mod depozitare Ambalaje ret<br>Nefacturabil ?<br>Circula in regim returnabil ?<br>Vizibil pentru comenzi online<br>Durato de-positivana zile<br>Garantie la vanzare Luni<br>Termen de plata zile<br>Descriere object                | Articol promotional ? Discount promo %          |
| 2 BLOCAT 2 Caracteristica suplimentara 7 Cod extern Cod varial Cod Varial Cod Value Cod NAS Maia: Volum: Cod Stor maintre Stor maintre Cod Value Cod Characteristica                                                                                                    | Mod depozitare Ambalaje ret<br>Nefacturabil ?<br>Circula in regim returnabil<br>Vizibil pentru comenzi online<br>Durata de synchronic zele<br>Garantie la Vanzare<br>Termen de plata<br>Descriere object                            | Articol promotional ? Discount promo %          |
| 2 BLOCAT     2     Caracteristica suplimentara     7     Cod extern     Cod intern     Cod vamal     Cod PLU     Cod CNAS     Mara: Kg     Volum: Cc     Stoc mediu:     Stoc mexim:                                                                                                    | Mod depozitare Ambalaje ret<br>Nefacturabil ?<br>Circula in regim returnabil<br>Sa annareste ?<br>Vrabil pentru comenzi online<br>Durata de yra circuman 21e<br>Garantie la vancare luni<br>Termen de plata 21e<br>Descriere object | Articol promotional ? Discount promo %          |

Figura 4.

În WMEnterprise> Nomenclatoare > Parteneri trebuie completat codul extern sau ID sediu, în funcție de cum se bifează autentificarea la logare ("Clientul"= cod extern; "Clientul și Locația care comandă"= ID Sediu).

| sa p                       | artener                                                    |                                   |         |                                    |                                                                              |                                        |                        |
|----------------------------|------------------------------------------------------------|-----------------------------------|---------|------------------------------------|------------------------------------------------------------------------------|----------------------------------------|------------------------|
| 8                          | <mark>D</mark> enumire<br>Client 1                         |                                   |         | Clasa de ca                        | aracterizare                                                                 | 2 🗀 🛛                                  | lesire                 |
| Data adaugarii: 27.11.2010 |                                                            | Persoana <mark>f</mark> izica 📃   |         | oana <mark>fizica</mark> nedefinit | nedefinit                                                                    |                                        | 💪 Modific              |
|                            | 1.Date generale                                            | 2.Sedii                           |         | 3.Cor                              | ntact                                                                        | 4.Inform                               | natii la nivel de luna |
| Inform                     | natii despre sediul social                                 |                                   |         |                                    |                                                                              |                                        | ( <b>4</b> )           |
| \$                         | Denumire sediu                                             | Tip sediu                         | Inactiv | Agent                              | Cod CIF                                                                      | Cod la client                          | D Sediu                |
| Codiu                      | Firma                                                      | oogial+facturare+livrare          |         | nodofinit : nodofinit              |                                                                              |                                        | Cl                     |
|                            |                                                            |                                   |         |                                    |                                                                              |                                        |                        |
|                            |                                                            |                                   |         |                                    |                                                                              | _                                      |                        |
|                            | Localitate<br>CLUU-NAPOCA                                  | Cod Postal Se                     | ector   |                                    | raseu<br>rdeal                                                               |                                        |                        |
|                            | Localitate<br>CLUU-NAPOCA<br>Str.                          | Cod Postal Se                     | ector   |                                    | raseu<br>Ideal<br>Pozitie in traseu                                          |                                        |                        |
|                            | Localitate<br>CLUJ-NAPOCA<br>Str<br>Bloc Scara             | Cod Postal Se                     | ector   |                                    | raseu<br>rdeal<br>Pozitie in traseu<br>Distanta in Km                        |                                        |                        |
|                            | Localitate<br>CLUJ-NAPOCA<br>Str<br>Bloc Scara             | Cod Postal Se                     | ector   |                                    | raseu<br>Ideal<br>Pozitie in traseu<br>Distanta in Km<br>e transporta marfa  | Partenerul                             |                        |
| e                          | Localitate<br>CLUJ-NAPOCA<br>Str<br>Bloc Scara<br>Mail     | Cod Postal Se<br>Nr<br>Etaj Apart | ector   |                                    | raseu<br>Irdeal<br>Pozitie in traseu<br>Distanta in Km<br>e transporta marfa | Partenerul                             |                        |
| e                          | Localitate<br>CLUI-NAPOCA<br>StrScara<br>BlocScara<br>Mail | Cod Postal Se                     | ector   | Tip sediu<br>nedefinit             | raseu<br>Ideal<br>Distanta in Km<br>e transporta marfa<br>Supra<br>Mod v     | Partenerul<br>Partenerul<br>stata (mp) |                        |

Figura 5.

## **II. FUNCȚIONARE**

La lansarea aplicației de comenzi online, la autentificare la ID client, se completează codul extern al clientului/ID sediu, în funcție de ce s-a definit în WinMService> Diverse> Clienți care efectuează comenzi Online.

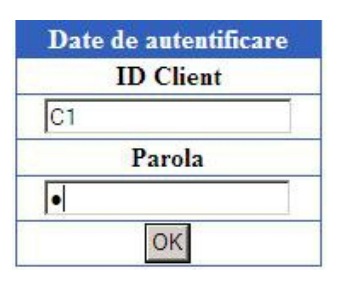

Figura 6.

După autentificare, apar firmele setate ca vizibile în modulul de comenzi online.

|                  | Selecteza firma catre care comanzi |                    |  |  |  |  |  |
|------------------|------------------------------------|--------------------|--|--|--|--|--|
| Country Elements |                                    |                    |  |  |  |  |  |
|                  |                                    |                    |  |  |  |  |  |
|                  |                                    |                    |  |  |  |  |  |
|                  |                                    |                    |  |  |  |  |  |
|                  |                                    |                    |  |  |  |  |  |
|                  |                                    |                    |  |  |  |  |  |
|                  |                                    |                    |  |  |  |  |  |
|                  |                                    |                    |  |  |  |  |  |
|                  |                                    |                    |  |  |  |  |  |
|                  |                                    |                    |  |  |  |  |  |
|                  |                                    |                    |  |  |  |  |  |
|                  |                                    |                    |  |  |  |  |  |
|                  |                                    |                    |  |  |  |  |  |
| 1                | Gaparara comonzi                   | Concultoro comonzi |  |  |  |  |  |
|                  | Generare comenzi                   | Consulare comenzi  |  |  |  |  |  |

Figura 7.

Se poate opta fie pentru generarea comenzilor clienți, fie pentru consultarea celor introduse deja.

La adăugare comenzi, sunt aduse doar articolele/obiectele ce au bifa de vizibile în comenzi online și trebuie să se introducă cantitatea, data de livrare și atributele, dacă articolul are definite atribute de caracterizare. După completarea acestor informații, se apasă "Selectează pe comanda" și se poate trece la adăugarea unei noi poziții pe comandă. După finalizare, se apasă "Salvează" și comanda este adăugată automat în baza de date Oracle. Nu se folosește nici un carnet de documente, ci se memorează un număr unic de comandă pentru fiecare comandă de la client. În baza de date Oracle, comanda client apare doar cu cantitatea comandată și cu starea Neconfirmată . După ce se actualizează acceptatul și termenul de livrare și în aplicația de comenzi online, la starea comenzii apare Confirmată.

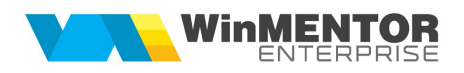

| LogOff (Firma lucru) (Consulta      | are                              | Observatii                            |              | Salveaza   |  |
|-------------------------------------|----------------------------------|---------------------------------------|--------------|------------|--|
| Sedii SC Client 1 SRL Sediu Firma 💌 | Cod de catalog articol : Hels100 | Articol                               | Cant. Data   | Observatii |  |
|                                     | Adu informatii articol           | Canapea Helsinki Brad<br>Catifea alba | 2 15/12/2010 |            |  |
|                                     |                                  |                                       |              |            |  |
| Artico                              | ol comandat : Canapea Helsinki   |                                       |              |            |  |
| Cantitate                           | 2                                |                                       |              |            |  |
| Data livrare (zz/ll/aaaa)           | 15/12/2010                       |                                       |              |            |  |
| Lemn 25 mm                          | Brad                             |                                       |              |            |  |
| Tip Stofa de 1.5 m                  | Catifea alba                     |                                       |              |            |  |
|                                     | Selecteaza pe comanda            |                                       |              |            |  |

Figura 8.

În cadrul aplicației, se poate consulta starea comenzilor și, pe masură ce se facturează, se actualizează și restul de facturat.

| gOff Firma lucru Generare           |              |               |             |          | Detalii comanda 1/27.11.2010          |      |          |          |                 |          |      |
|-------------------------------------|--------------|---------------|-------------|----------|---------------------------------------|------|----------|----------|-----------------|----------|------|
| lizez comenzi emise incepand cu (li | unaan)       | Noiembrie     |             | 2010     | Articol                               | Pret | Comandat | Acceptat | Data<br>livrare | Facturat | Rest |
| n sediul de livrare                 |              | Sediu Firma 💌 |             |          | Canapea Helsinki Brad<br>Catifea alba | 800  | 2        | 2        | 15.12.2010      | 0        | 2    |
|                                     | Start Cor    | nsultare      |             |          | 0                                     |      |          |          |                 |          |      |
|                                     |              |               |             |          |                                       |      |          |          |                 |          |      |
|                                     |              |               |             |          |                                       |      |          |          |                 |          |      |
| 1                                   | ista comenzi | ilor emise de |             |          |                                       |      |          |          |                 |          |      |
| Numar comanda                       | SC Chen      | t I SKL       | Vizualizaro | 1        |                                       |      |          |          |                 |          |      |
| 1                                   | 27.11.2010   | Confirmata    |             |          |                                       |      |          |          |                 |          |      |
| 2                                   | 27.11.2010   | Neconfirmata  |             |          |                                       |      |          |          |                 |          |      |
|                                     |              | 1             |             | <u>.</u> |                                       |      |          |          |                 |          |      |

Figura 9.